## EXPENSE REPORT: HOTEL/LODGIN ITEMIZATION – Deposit and Final Charge on One Invoice

| SAP Concur C Requests Travel Expense Approvals Reporting - App Center |
|-----------------------------------------------------------------------|
|-----------------------------------------------------------------------|

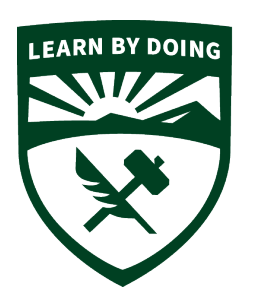

## **CALPOLY** Strategic Business Services ADMINISTRATION & FINANCE

Many hotels are now charging a deposit for the first night stay. The amounts may not equal the total (with taxes) for the first night stay. And often all nights are on one final invoice. You cannot combine the two separate credit card charges (if using the Concur travel card) to one expense line.

Below are the steps for itemizing the deposit and final payment for hotel expense on one invoice.

1. The Hotel charges (deposit and final total) will be charges separately so will need to be added separately to your Concur Expense Report. The charges are usually on separate dates.

| Telev<br>Telev<br>La<br>La<br>La<br>La<br>La<br>La<br>La                                                                                                    | *CSU-USBank-CBCP | Hotel/Lodging         | TOWN AND COUNTRY - LOD<br>San Diego, California | 10/26/2022 | \$364.03<br>Itemized | ~ |
|----------------------------------------------------------------------------------------------------|------------------|-----------------------|-------------------------------------------------|------------|----------------------|---|
| A Contraction of the Contraction of the Contraction | *CSU-USBank-CBCP | Ground Transportation | MTS- PRONTO<br>San Diego, California            | 10/25/2022 | \$7.00               |   |
|                                                                                                    | *CSU-USBank-CBCP | Hotel/Lodging         | TOWN AND COUNTRY - LOD<br>San Diego, California | 10/24/2022 | \$227.40<br>Itemized | ~ |

2. The invoice will show the deposit and the final payment on the bill, but does not always breakdown the nightly expenses evenly per those charges. The same invoice can be attached to both expenses.

| Date     | Description                         |               | Charges | Credits |
|----------|-------------------------------------|---------------|---------|---------|
| 10.04.00 | Deposit Transfer at C/I             |               |         | 207.40  |
| 10-24-22 | Deposit Transfer at C/I             |               | 204 60  | 227.40  |
| 10-24-22 | Room Charge                         |               | 201.60  |         |
| 10-24-22 | SD Tourism Mktg District Assessment |               | 4.03    |         |
| 10-24-22 | CA Tourism Assessment               |               | 0.60    |         |
| 10-24-22 | Occupancy Tax                       |               | 21.17   |         |
| 10-24-22 | Parking Charges                     |               | 25.00   |         |
| 10-24-22 | Hotel Services Fee Leisure          |               | 20.00   |         |
| 10-24-22 | Occupancy Tax                       |               | 2.10    |         |
| 10-24-22 | SD Tourism Mktg District Assessment |               | 0.40    |         |
| 10-25-22 | Room Charge                         |               | 238.50  |         |
| 10-25-22 | SD Tourism Mktg District Assessment |               | 4.77    |         |
| 10-25-22 | CA Tourism Assessment               |               | 0.72    |         |
| 10-25-22 | Occupancy Tax                       |               | 25.04   |         |
| 10-25-22 | Parking Charges                     |               | 25.00   |         |
| 10-25-22 | Hotel Services Fee Leisure          |               | 20.00   |         |
| 10-25-22 | Occupancy Tax                       |               | 2.10    |         |
| 10-25-22 | SD Tourism Mktg District Assessment |               | 0.40    |         |
| 10-26-22 | Visa                                |               |         | 364.03  |
|          | XXXXXXXXXXXXXXXXX                   |               |         |         |
|          |                                     | Total Charges | 591.43  |         |
|          |                                     | Total Credits |         | 591.43  |
|          |                                     | Balance       |         | 0.00    |

3. For the first night deposit, use Expense Type **Hotel/Lodging. CHANGE the Checkin and Check-out Dates to be 1 Night only.** Complete the rest of the required fields on the **Details** page.

| ← → Hot              | tel/Lodging  | \$227.40<br>Corporate Card  |                  |
|----------------------|--------------|-----------------------------|------------------|
| Details              | Itemizations |                             |                  |
| Allocate             |              |                             |                  |
| Expense Type * ?     |              |                             | * Required field |
| Hotel/Lodging        |              |                             | ~                |
| Check-in Date *      |              | Check-out Date *            | Nights:          |
| 10/24/2022           |              | 10/25/2022                  | 1                |
| Transaction Date *   |              | Vendor ?                    |                  |
| 10/24/2022           |              | TOWN AND COUNTR             | Y - LOD 🗸        |
| Enter Vendor Name    | ,            | Hotel/Lodging Address & Roo | om #             |
| TOWN AND COUN        | ITRY - LOD   |                             |                  |
| Other of Durachana * |              |                             |                  |

4. Go to the Itemizations Tab. Itemize the FIRST NIGHT (deposit). Add the correct room rate per the invoice, then the taxes to equal the total. (this amount may not be the same as the invoice amount. You will capture any remaining taxes on the final charge) The remaining amount must equal \$0.00. Then **SAVE EXPENSE** 

| C                 | Details         | Itemizations         |                  |
|-------------------|-----------------|----------------------|------------------|
| Amount<br>\$227.4 | 40              | Itemized<br>\$227.40 | Remaining \$0.00 |
| Crea              | ate Itemization | More Actions 🗸       |                  |
|                   | Date <u>≞</u>   | Expense Type ↑       | ↓ Requested ↑↓   |
|                   | 10/24/2022      | Hotel/Lodging        | \$201.60         |
|                   | 10/24/2022      | Hotel/Lodging Ta:    | x \$25.80        |

5.Go to the 2<sup>nd</sup> charge (final payment) and update the Check-In and Check-out dates. In this example, the trip is 2 nights but if the trip has more nights they would be included here. Then complete the remaining required fields.

| Details            | Itemizations  |                                |                |
|--------------------|---------------|--------------------------------|----------------|
| Allocate           |               |                                |                |
| Expense Type * 😮   |               |                                | * Required fie |
| Hotel/Lodging      |               |                                | ~              |
| Check-in Date *    |               | Check-out Date *               | Nights:        |
| 10/25/2022         |               | 10/26/2022                     | 1              |
| Transaction Date * |               | Vendor 😮                       |                |
| 10/26/2022         |               | TOWN AND COUNTRY - LO          | D              |
| Enter Vendor Name  |               | Hotel/Lodging Address & Room # |                |
| TOWN AND COUN      | ITRY - LOD    |                                |                |
| City of Purchase * |               | Payment Type                   |                |
| 🛞 🗸 🛛 San Diego    | o, California | *CSU-USBank-CBCP               |                |
| Amount             |               | Currency                       |                |
| 004.00             |               |                                |                |

6. Itemize the expenses until the Remaining amount is \$0.00. Include any additional taxes that may have not been included with the deposit and any parking fees, meals, internet charges etc. Then **SAVE EXPENSE** 

|                  | etails          | Itemizations         |                  |
|------------------|-----------------|----------------------|------------------|
| Amount<br>\$364. | 03              | Itemized<br>\$364.03 | Remaining \$0.00 |
| Сгеа             | ate Itemization | More Actions V       |                  |
|                  | Date <u>≞</u>   | Expense Type ↑↓      | Requested ↑↓     |
|                  | 10/25/2022      | Hotel/Lodging        | \$238.50         |
|                  | 10/25/2022      | Hote/Looging Tax     | \$00.03          |
|                  | 10/26/2022      | Parking/Tolls        | \$50.00          |
|                  | 10/26/2022      | Hotel/Lodging Tax    | \$25.00          |